## 電子証明書更新方法

電子証明書は、1年毎にライセンスの更新処理が必要となります。 更新案内が通知されたら、電子証明書の有効期限が切れる前までに更新を行ってください。

- 更新可能期間 現在、ご利用中の電子証明書の有効期限 30 日前から有効期限日までを更新可能期間 とします。
- 有効期限日以降に更新処理を行う場合は、有効期限日から 90 日以内に「電子証明書 取得」ボタンより取得を行います。
  - ※ 有効期限日から 91 日以降経過の場合、電子証明書を取得することができなくなる ため、再発行処理を行います。お手数ですが、お取引いただいております当金庫のお 取引店窓口へお申し出ください。
- Eメールによるお知らせ
  電子証明書の有効期限 30 日前、10 日前にEメールによる更新案内が通知されます。
   重要なお知らせ画面

法人 IB サービスのログイン後に表示される「重要なお知らせ」画面に、電子証明書の有効期限 30 日前から更新案内が表示されます。

■ 電子証明書更新方法は以下のとおりとなります。

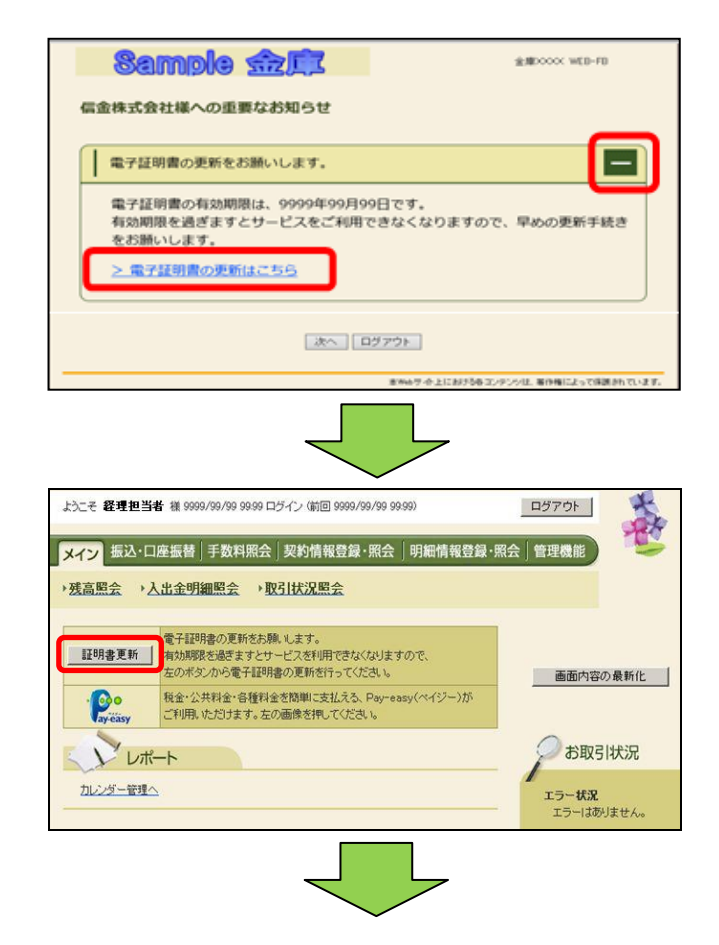

法人 IB サービスのログイン後に表示される「重要なお知らせ」画面を開きます。

② 「電子証明書の更新をお願いします」と記載されたお知らせを選択し、お知らせ本文を表示します。

- ③ お知らせ本文中の電子証明書の更新はこちらをクリックします。
  ※有効期限の30日前から本お知らせを表示します。
- ②、メイン画面から電子証明書を更新する場合は、メイン画面上に
  証明書更新ボタンが表示されますので、 クリックします。

## しんきん電子証明書認証局

## 電子証明書更新前処理中

電子証明書更新前の処理中です。処理が完了するまで、Webブラウザを終了しないでください。 また、「中止」ボタンおよび「最新のV情報に更新」ボタンの操作も行わないでください。

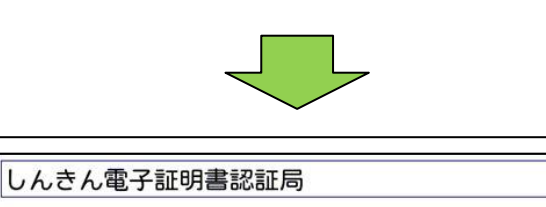

## 電子証明書更新開始

更新

Web アクセスの確認

🔔 します。

電子証明書の更新を開始します。「更新」ボタンを押してください。

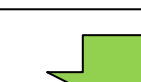

⇒別ウィンドウで、「電子証明書更新前処理中」 画面が表示されます。

※電子証明書の更新前処理が完了後、自動的に 次画面が表示されます。

④ 電子証明書更新開始画面から 更新ボタンをクリックします。 しばらくすると、「Web アクセスの確認」ダ イアログが表示されます。

⑤ 更新する場合は、はいボタンをクリックし

※本画面は2度表示されますので、それぞれ はいをクリックします。

https://test03.shinkin-ib.jp/kydm/e/client/userEnrollMS.htm?c\_ e=0&r\_s=c148d8a90d592fc06eb3636350b4614969f6f68a ユーザーの代わりにデジタル証明書を操作できるのは、既知の Web

この Web サイトはユーザーの代わりにデジタル証明書の操作を実行

サイトだけに制限する必要があります。 この操作を許可しますか?

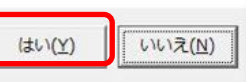

しんきん電子証明書認証局 電子証明書発行処理中

電子証明書の発行処理中です。処理が完了するまで、Webブラウザを終了しないでください。 また、「中止」ボタンおよび「最新の情報に更新」ボタンの操作も行わないでください。

⇒「電子証明書発行処理中」画面が表示され、 電子証明書の更新処理が始まります。

※電子証明書の発行処理が完了後、自動的に 次画面が表示されます。

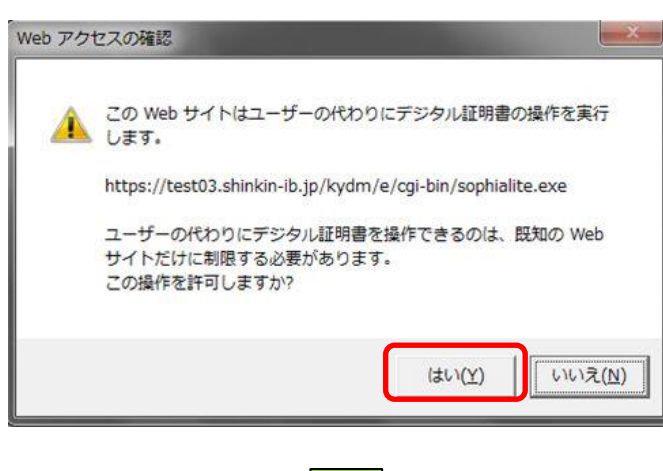

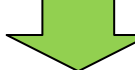

しんきん電子証明書認証局

電子証明書のインストールが完了しました ご使用のパンゴンへ電子証明書がインストールされました。 ロダインを行う場合は、この電子証明書を使用してロダインてください。。

電子証明書情報 シリアル番号 = \$\$cert\_serial\$\$

※ この電子証明書がインストールされたパソコン以外ではログインできません。 ※ 電子証明書の有効期間は1年です。

このウィンドウを閉じる

- ⑥ はいボタンをクリックします。
- ⇒「電子証明書のインストールが完了しました」 画面が表示されます。

⑦ ご使用のパソコンに、更新された証明書の 情報が表示されます。

このウィンドウを閉じる ボタンをクリック して、一度ブラウザを終了します。

以上で電子証明書の更新は終了です。